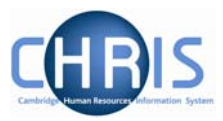

## **Entering Reporting Manager information**

The Reporting Manager for a position is held on the position details screen. This information is recorded from the CHRIS/10 or CHRIS/11 form for new appointments, but for existing positions this information will be incorrect as this information was not held on the legacy system.

- 1. Search for and select the person for whom you wish to view information
- 2. Select the Employment menu, and then Positions

| n Organisatio                                                                                                    | on: University of Can            | nbridge Peop         | <b>le:</b> Gił | oson, Douglas |        |
|----------------------------------------------------------------------------------------------------|----------------------------------|----------------------|----------------|---------------|--------|
| 9 Search 9 Sm                                                                                                    | nart groups                      |                      |                | Advanced      | ۵ و    |
| Include leavers<br>gibson Su<br>Select all<br>Name                                                                  | s Result<br>rname<br>Sav<br>Unit | e this group         | Sex            | Date of birth | Social |
| 着 Gibson, Douglas                                                                                                   | Department of Trainin            | ig Research Associat | e Male         | 15/05/1978    | JC218  |
| Expand/Collapse f                                                                                                   | folders                          | -                    |                | -             |        |
| 🔄 Personal inform                                                                                                   | mation                           |                      |                |               |        |
| Profile                                                                                                    |                                  |                      |                |               | - 1    |
| Positions                                                                                                    |                                  |                      |                |               | ]      |
| Patterns & Conditions<br>Patterns<br>Mini explorer                                                                  |                                  |                      |                |               |        |
| <ul> <li>Employee position history</li> <li>Position salary change history</li> <li>Remuneration summary</li> </ul> |                                  |                      |                |               |        |
| Carl Absence                                                                                                    |                                  |                      |                |               |        |
| Ser defined forms                                                                                                   |                                  |                      |                |               |        |
| Process chaining                                                                                                    |                                  |                      |                |               |        |

3. Where more than one position is displayed, select the correct position and then choose Position details.

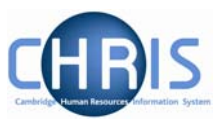

|                                 |            |          | ە 🖨        |
|---------------------------------|------------|----------|------------|
| Job title                       | Start date | End date | Contract   |
| 爹 Research Associate            | 01/04/2004 |          | RS Monthly |
|                                 |            |          |            |
|                                 |            |          |            |
|                                 |            |          |            |
| Expand/Collapse folders         |            |          |            |
| Position details                |            |          |            |
| Patterns                        |            |          |            |
| Contacts                        |            |          |            |
| Position details                |            |          |            |
| Salary details                  |            |          |            |
| Payscale values Hours and basis |            |          | A          |

4. Enter the effective date

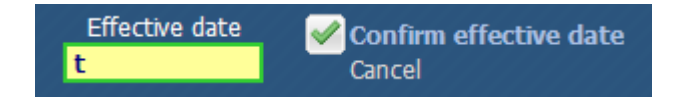

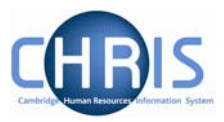

| Position details: Research A    | ssociate                            |
|---------------------------------|-------------------------------------|
| Job title                       | Research Associate                  |
| Start date                      | 01/04/2004                          |
| End date                        |                                     |
| Position reference              | 9000062                             |
| Probationary period             | II 💌                                |
| Location                        | Greenwich House                     |
| Structure workflow group        | II 💌                                |
| Occupant                        | Dr Douglas Gibson                   |
| Reporting unit                  | Department of Training              |
| Reports to                      | Senior Research Associate           |
|                                 | Dr Alan R Stevenson (01/04/2004 - ) |
| Expected position end date      | 30/09/2011                          |
| Expected position end<br>reason | <b>V</b>                            |
| Structure group 1               | School of the Physical Sciences 💌 🔢 |
| Structure group 2               | Contract team C                     |
| Position status                 |                                     |
| Position status                 | No permission status                |
| Effective from                  | 01/04/2004                          |
| Change reason                   |                                     |

5. To change the reports to position click on the magnifier to the right of the job title.

The reporting position search will be displayed, click the drop down arrow to the right of Job Title and select Surname.

| Reporting position search                                        |                                                                                              |  |  |
|------------------------------------------------------------------|----------------------------------------------------------------------------------------------|--|--|
| Job title Post Orga Job<br>Org<br>Pel<br>Pos<br>Pos<br>Pos<br>Su | ename<br>title<br>o, unit<br>sonal ref.<br>sition occ. ref.<br>sition ref. no.<br>st<br>name |  |  |

6. Key in the surname of the reporting manager you require and press enter

## **Reporting Manager**

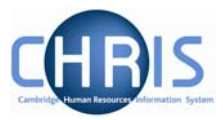

| Reporting position  | search          |                |          |                        | Close 🗙    |
|---------------------|-----------------|----------------|----------|------------------------|------------|
| underwood S         | urname          | 💌 🔤 Resi       | ults 1 R | ecord                  |            |
| Job title           | Post            |                |          | Organisation unit      | Position r |
| 🎯 Senior Research / | Associate Senio | r Research Ass | ociate   | Department of Training | 9000007    |
|                     |                 |                |          |                        |            |

7. Select the record and you will return to the Position details screen and see the name displayed under the Job Title

| Reporting unit | Department of Training                 |    |  |
|----------------|----------------------------------------|----|--|
| Reports to     | Senior Research Associate              | ۹, |  |
|                | Dr Charles A Underwood (01/04/2006 - ) |    |  |

8. Click on the Save button. You will see confirmation that the changes have been saved.